# ÇANKAYA ÜNİVERSİTESİ RANDEVU SİSTEMİ

## KULLANIM KILAVUZU

#### 1. Sisteme Giriş

Randevu sistemine iki şekilde giriş yöntemi bulunmaktadır. Bu yöntemler Öğrenci ve Akademik/İdari Personel'de farklılık göstermemektedir.

İster adım adım mavi okları takip edip seçimler yaparak ilerlenebilir, isterse direkt Randevu Geçmişi altındaki giriş linklerini takip ederek girilebilir. Direkt giriş yapılırsa kullanıcı randevu geçmişi sayfasına yönlendirilir. Kullanıcı randevu almak isterse birim, kullanım alanı ve tarihi içeride seçebilir.

Kullanıcı mavi okları takip ederek sisteme giriş yaptığında bu seçimler sonucunda direkt randevu seçim sayfasına geçiş sağlayabilir.

#### 1.1. Giriş Türü Seçimi

1.2. Birim Seçimi

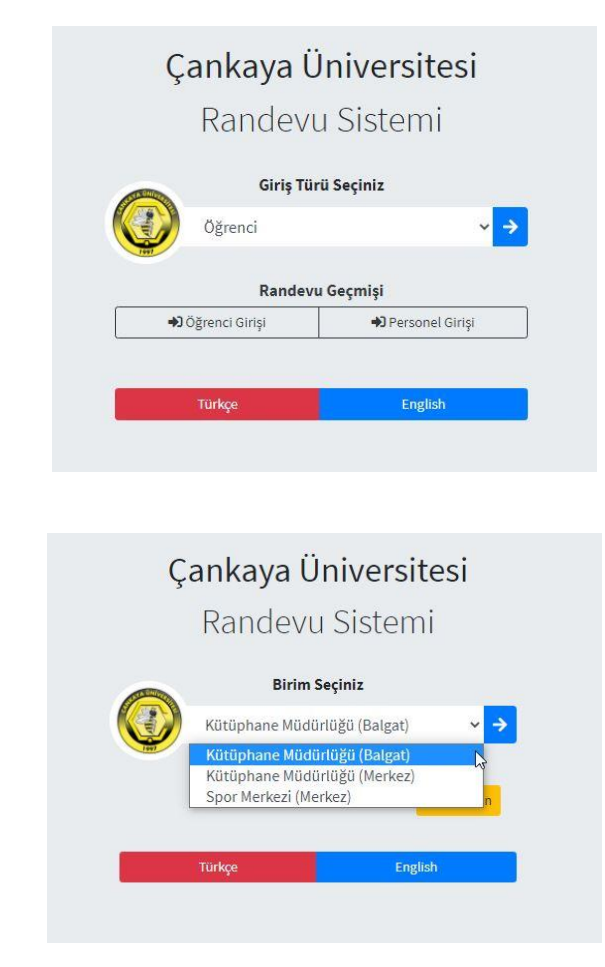

## 1.3. Kullanım Alanı Seçimi

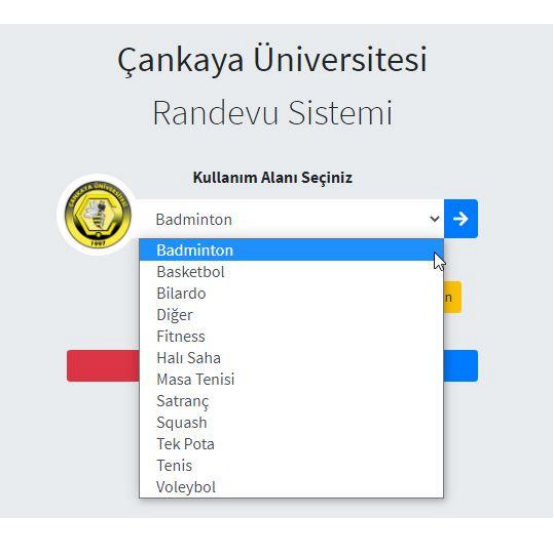

## 1.4. Tarih Seçimi

|          | Ra    | nde            | evu    | Sis                    | tem  | ni |    |  |  |  |
|----------|-------|----------------|--------|------------------------|------|----|----|--|--|--|
| CALLER A |       | Rande          | vu Tar | ih <mark>i S</mark> eç | iniz |    |    |  |  |  |
|          | 09.11 | .2020          |        |                        |      |    |    |  |  |  |
|          | 0     | • Kasım 2020 • |        |                        |      |    |    |  |  |  |
|          | Pt    | Sa             | Ça     | Pe                     | Cu   | Ct | Pz |  |  |  |
|          |       |                |        |                        |      |    | 1  |  |  |  |
|          | 2     | 3              | 4      | 5                      | 6    | 7  | 8  |  |  |  |
|          | 9     | 10             | 11     | 12                     | 13   | 14 | 15 |  |  |  |
|          | No.   | 17             | 18     | 19                     | 20   | 21 | 22 |  |  |  |
|          | 23    | 24             | 25     | 26                     | 27   | 28 | 29 |  |  |  |
|          | 30    |                |        |                        |      |    |    |  |  |  |

## 1.5. Kullanıcı Girişi

| Kullanıcı Adı |  |
|---------------|--|
| Kullanıcı Adı |  |
| Şifre         |  |
| Şifre         |  |

#### 2. Seans Bilgileri

Giriş adımlarında seçmiş olduğu birime ait saat ve doluluk oranı bilgileri bu sayfada gösterilir. Randevu alma koşullarını yerine getiren kullanıcılar istedikleri seansı seçerek randevu alma işlemini tamamlamış olur.

#### 2.1. HES Kodu Tanımı

Kullanıcılar randevu talep edebilmek için öncelikle geçerli bir HES Kodunu tanımlaması gerekir. HES Kodu Sağlık Bakanlığı Servisi ile anlık sorgulanarak sisteme kaydedilir. Kullanıcının sağlık durumu "Risksiz" ise randevu talep edebilir. Ayrıca kullanıcının Riskli ve Geçersiz HES Kodu ile randevu alabilmesi engellenmiştir.

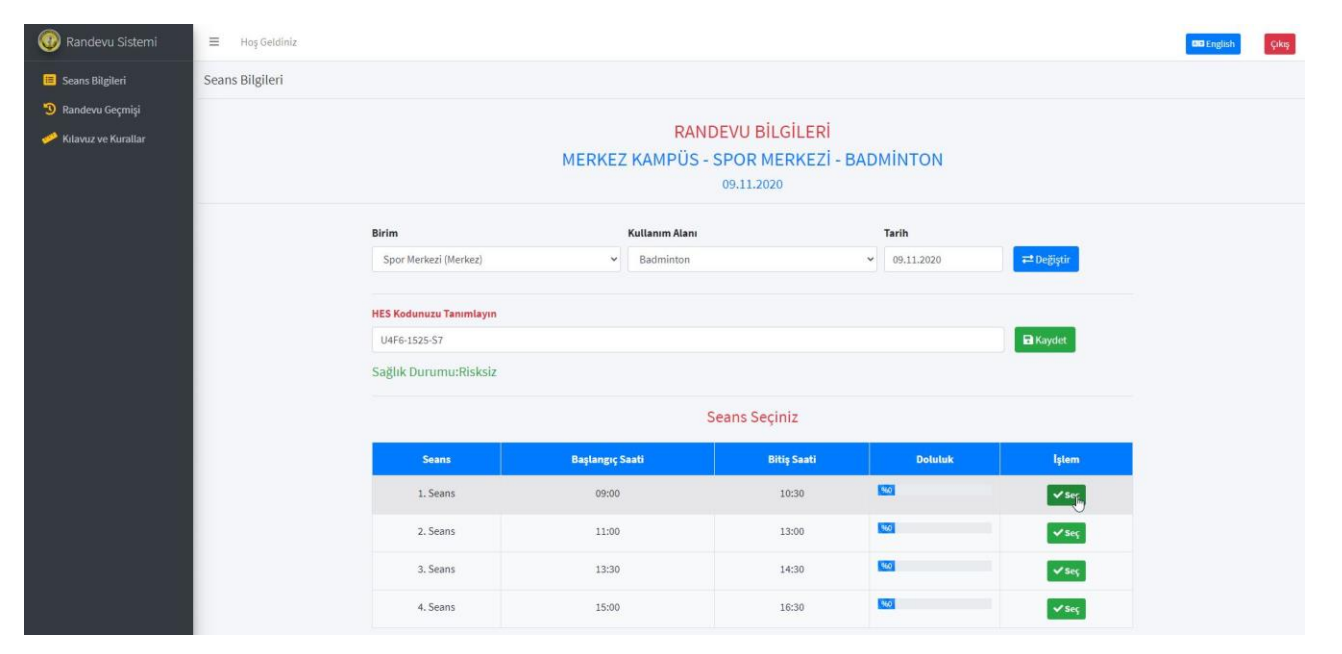

#### 2.2. Onay veya Ret İşlemleri

Kullanıcı randevu talep ettikten sonra birim yetkilisi randevuyu onaylar veya reddeder. Her iki işlem için de kullanıcıya anlık bilgilendirme maili gider.

| 💿 Randevu Sistemi     | ≡ Hoş Geldiniz  |                                                        |             |                |             |              |                   | DE English | Çıkış |  |  |  |
|-----------------------|-----------------|--------------------------------------------------------|-------------|----------------|-------------|--------------|-------------------|------------|-------|--|--|--|
| 🔲 Seans Bilgileri     | Seans Bilgileri |                                                        |             |                |             |              |                   |            |       |  |  |  |
| 🕲 Randevu Geçmişi     |                 |                                                        |             |                |             |              |                   |            |       |  |  |  |
| 🧀 Kılavuz ve Kurallar |                 | Başarılı) 09.11.2020 (09:00-10:                        |             |                |             |              |                   |            |       |  |  |  |
|                       |                 |                                                        |             |                |             |              |                   |            |       |  |  |  |
|                       |                 | MERKEZ KAMPÜS - SPOR MERKEZİ - BADMİNTON<br>09.11.2020 |             |                |             |              |                   |            |       |  |  |  |
|                       |                 | Birim                                                  |             | Kullanım Alanı |             | Tarih        |                   |            |       |  |  |  |
|                       |                 | Spor Merkezi (Merkez)                                  | ~           | Badminton      |             | ♥ 09.11.2020 | <b>≓</b> Değiştir |            |       |  |  |  |
|                       |                 | HES Kodunuzu Tanımlayın                                |             |                |             |              |                   |            |       |  |  |  |
|                       |                 | U4F6-1525-S7                                           | Raydet      |                |             |              |                   |            |       |  |  |  |
|                       |                 | Sağlık Durumu:Risksiz                                  |             |                |             |              |                   |            |       |  |  |  |
|                       |                 |                                                        | Co.         |                |             |              |                   |            |       |  |  |  |
|                       |                 | Seans                                                  | Başlangıç S | iaati          | Bitiş Saati | Doluluk      | İştem             |            |       |  |  |  |
|                       |                 | 1. Seans                                               | 09:00       |                | 10:30       | 960          | ✓ Seç             |            |       |  |  |  |
|                       |                 | 2. Seans                                               | 11:00       |                | 13:00       | 960          | ✓ Seç             |            |       |  |  |  |
|                       |                 | 3. Seans                                               | 13:30       |                | 14:30       | 960          | ✓ Seç             |            |       |  |  |  |
|                       |                 | 4. Seans                                               | 15:00       |                | 16:30       | 960          | Alber             |            |       |  |  |  |

#### 2.3. Randevuya Katılım

Randevuya katılım sırasında birim yetkilisi tekrar HES Kodu ve Kimlik kontrolü yapar. Sakıncalı bir durumda kullanıcı randevusu iptal edilir ve seansa alınmaz.

Ayrıca randevusu onaylanmış kullanıcılar randevuya gelemeyecek ise iptal etmelidir. İptal etmediği halde randevuya katılmayan kullanıcılar birimin belirlediği süre için ceza alır ve ceza süresi bitene kadar bu birimden randevu alamaz.

#### 3. Randevu Geçmişi

Kullanıcı daha önce aldığı randevuları bu sayfadan görüntüleyebilir. İptal etmek istediği randevuyu yine bu sayfa üzerinden iptal edebilir.

| 🞯 Randevu Sistemi                       | ≡ Hoş Geldiniz              |                    | Cike Cike |                   |               |            |                 |           |         |
|-----------------------------------------|-----------------------------|--------------------|-----------|-------------------|---------------|------------|-----------------|-----------|---------|
| 🔳 Seans Bilgileri                       | Randevu Geçmişi             |                    |           |                   |               |            |                 |           |         |
| 3 Randevu Geçmişi 4 Kılavuz ve Kurallar | Show 10 + entries           |                    |           |                   |               |            |                 | Search:   |         |
|                                         | Birim ↔                     | Kullanım Alanı 🛛 🖘 | Seans ↔   | Başlangıç Saati 🔶 | Bitiş Saati 🙌 | Tarih 🔸    | Kayıt Onayı 🛛 🕬 | Katılım ↔ | lşlem 🙌 |
|                                         | Spor Merkezi (Merkez)       | Badminton          | 1. Seans  | 09:00             | 10:30         | 09.11.2020 | Beklemede       | Katılmadı | iptal   |
|                                         | Showing 1 to 1 of 1 entries |                    |           |                   |               |            | D               | Previous  | 1 Next  |

#### 4. Kılavuz ve Kurallar

Randevu alırken eğer kullanıcı birime ait yararlanma koşullarını okuyup onaylamamış ise bu sayfaya otomatik yönlendirilir ve onaylaması beklenir. Yararlanma koşulları onaylanmadan randevu alınamaz.

| 🛞 Randevu Sistemi                                                | ≡ Hoş Geldiniz.                                                                                                    | BB English   | Çıkış   |  |  |  |  |  |  |  |  |
|------------------------------------------------------------------|----------------------------------------------------------------------------------------------------|--------------|---------|--|--|--|--|--|--|--|--|
| 🔳 Seans Bilgileri                                                | Kılavuz ve Kurallar                                                                                                    |              |         |  |  |  |  |  |  |  |  |
| <ol> <li>Randevu Geçmişi</li> <li>Kılavuz ve Kurallar</li> </ol> | Birim<br>Seç ~                                                                                                    |              |         |  |  |  |  |  |  |  |  |
|                                                                  | SPOR MERKEZİ (MERKEZ KAMPÜS) YARARLANMA KOŞULLARI                                                                                                    |              |         |  |  |  |  |  |  |  |  |
|                                                                  | HES kodu olmadan ve maskesiz Spor Merkezi'ne giriş yapılamaz.                                                                                                    |              |         |  |  |  |  |  |  |  |  |
|                                                                  | Tüm saat aralıklarında kullanıcı sayısı etkinlik alanlarına göre değişkenlik göstermektedir.                                                                          |              |         |  |  |  |  |  |  |  |  |
|                                                                  | Tüm kullanıcıların etkinlik başlangıç anına kadar maske ile bulunması zorunludur.                                                                                     |              |         |  |  |  |  |  |  |  |  |
|                                                                  | Belirtilen saat aralığına kesinlikle uyulacak olup, diğer saat aralığına kadar kullanılan materyallerin dezenfektesi sağlanacaktır.                                   |              |         |  |  |  |  |  |  |  |  |
|                                                                  | Fitness kullanıcılarının yanlarında havlu bulundurması zorunludur. Havlusuz kullanıma müssade edilmeyecektir.                                                         |              |         |  |  |  |  |  |  |  |  |
|                                                                  | İhtiyacınız olabilecek kişisel malzemelerinizi yanınızda bulundurmanız önerilir. (Su - Raket - Top vb.)                                                               |              |         |  |  |  |  |  |  |  |  |
|                                                                  | Spor merkezi bünyesinde bulunan yürüyüş parkuru ve tek pota basketbol alanı kullanımı için bilgilendirme ve rezervasyon gerekmemekte olup tüm kullanıcılara açıktır.  |              |         |  |  |  |  |  |  |  |  |
|                                                                  | Yürüyüş parkurumuzun sosyal mesafe kurallarına uygun kullanılması hepimizin sağlığı için çok önemlidir.                                                               |              |         |  |  |  |  |  |  |  |  |
|                                                                  | Duşlar ve Sauna kullanıma kapalı olacaktır.                                                                                                    |              |         |  |  |  |  |  |  |  |  |
|                                                                  | Seans aralarında temizlik ve dezenfekte işlemi yapılacaktır.                                                                                                    |              |         |  |  |  |  |  |  |  |  |
|                                                                  | Tüm soru, görüş ve önerileriniz için irtibat numaramız; 0312 233 15 73                                                                                                |              |         |  |  |  |  |  |  |  |  |
|                                                                  | Çankaya Üniversitesi spor alanlarını kullanmama engel bir hastalığımın olmadığını ve oluşabilecek sağlık problemlerinde sorumluluğun tarafıma ait olduğunu beyan eder | im.          |         |  |  |  |  |  |  |  |  |
| localhost-44305/Appointment/UserAgree?return                     |                                                                                                    | Okudum Onayl | liyorum |  |  |  |  |  |  |  |  |